## 設定した商品オプションを各商品へ設定

続いて、登録した商品オプション(サイズ・色など)の選択項目を、実際の商品に登録していきます。

この作業は商品登録時に行いますので、詳しくは、P21を参照ください。大枠の操作イメージは以下となります。

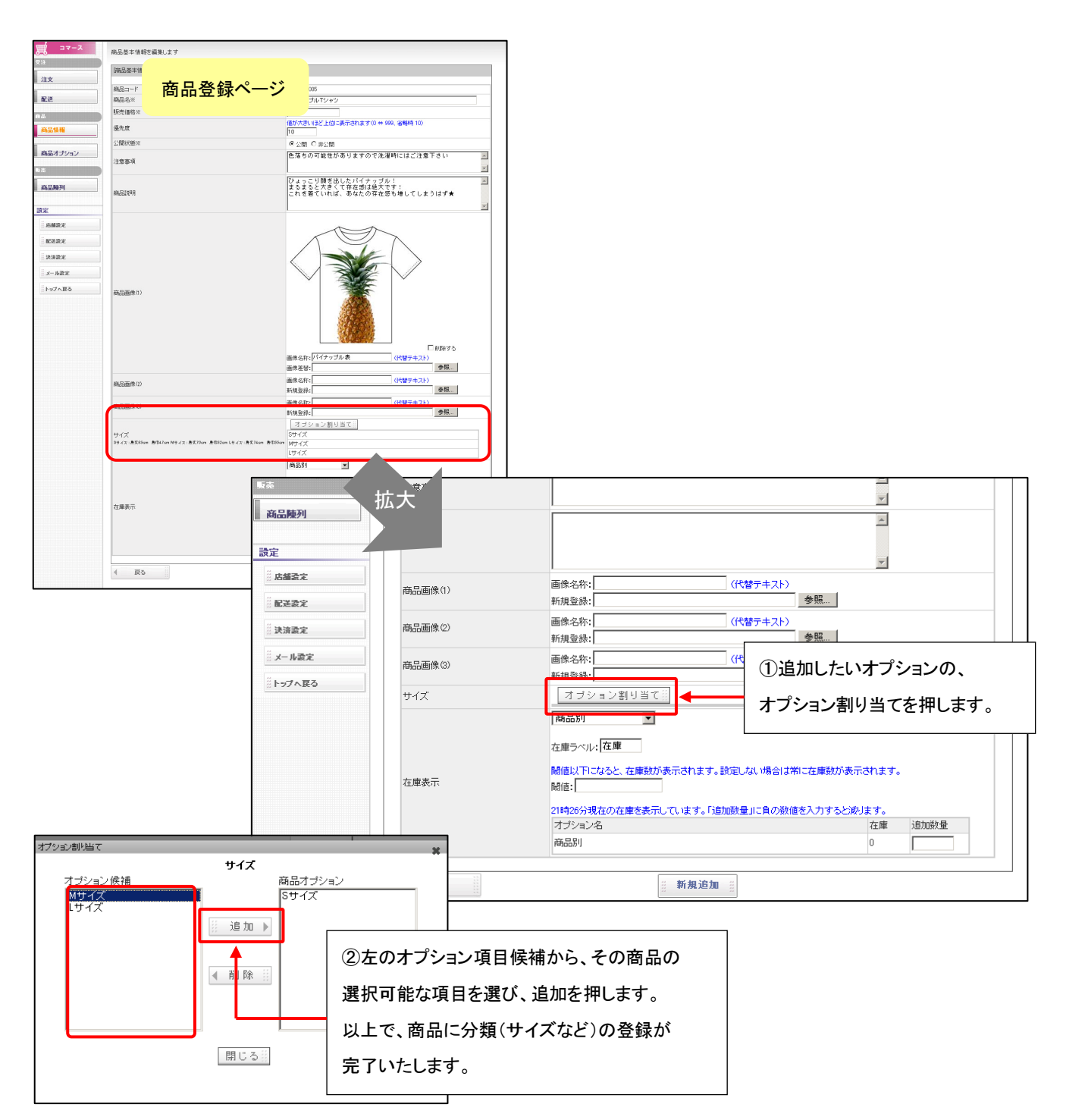